## 2.6. Добавляем переходы, спецэффекты

Ситуация: После слияния эпизодов разных видео порой не хватает наличия пограничных переходов, спецэффектов, которые позволяют убрать некоторую разрозненность, сделать смысловые и логические паузы, добавить ролику эстетической привлекательности.

## Как добавить такие переходы?

1. Вернувшись к программе «ВидеоМонтаж», обратим своё внимание на режим «Переходы».

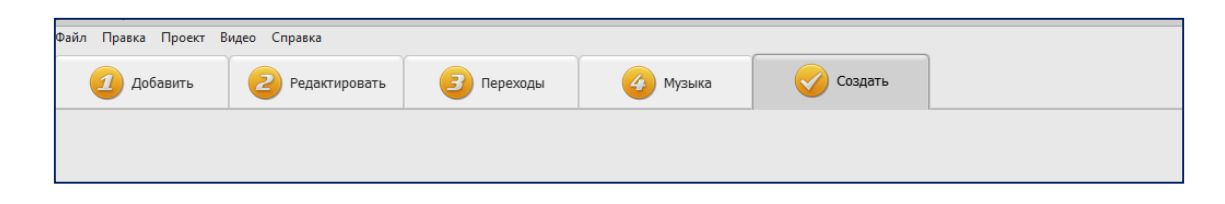

2. В голубые ячейки между видео в ленте внизу мышкой перетаскиваем подходящие переходы. Кликнув на цифры в ячейках, устанавливаем время, которое мы хотим отвести на тот или иной переход.

| incert 1 - Buseo               | монтаж                           |                   |             |                | - @ X      |
|--------------------------------|----------------------------------|-------------------|-------------|----------------|------------|
| авка Проект                    | Видео Справка                    |                   |             |                |            |
| ) Добавить                     | 2 Редактировать                  | Переходы 🕢 Музыка | Создать     |                |            |
|                                |                                  | ПЕРЕХОДЬ          | между видео |                |            |
|                                |                                  |                   |             |                |            |
| становить пере                 | еход для всех 🥂 🔫 Случайные пере | еходы             |             | <u>.</u>       |            |
| Природные вил<br>Велирусь 2016 |                                  | 3 2.0 3 01:15     | 2.0         | 00:06 I.0 Доба | вить видео |

3. Что касается спецэффектов, их можно добавить в режиме редактирования, открыв вкладку «Эффекты». Эффекты добавляются после того, как вы кликните на выбранный внизу файл. В этом же режиме Вы можете открыть в кладки «Улучшения» и «Скорость» и сделать там свои редакторские правки.

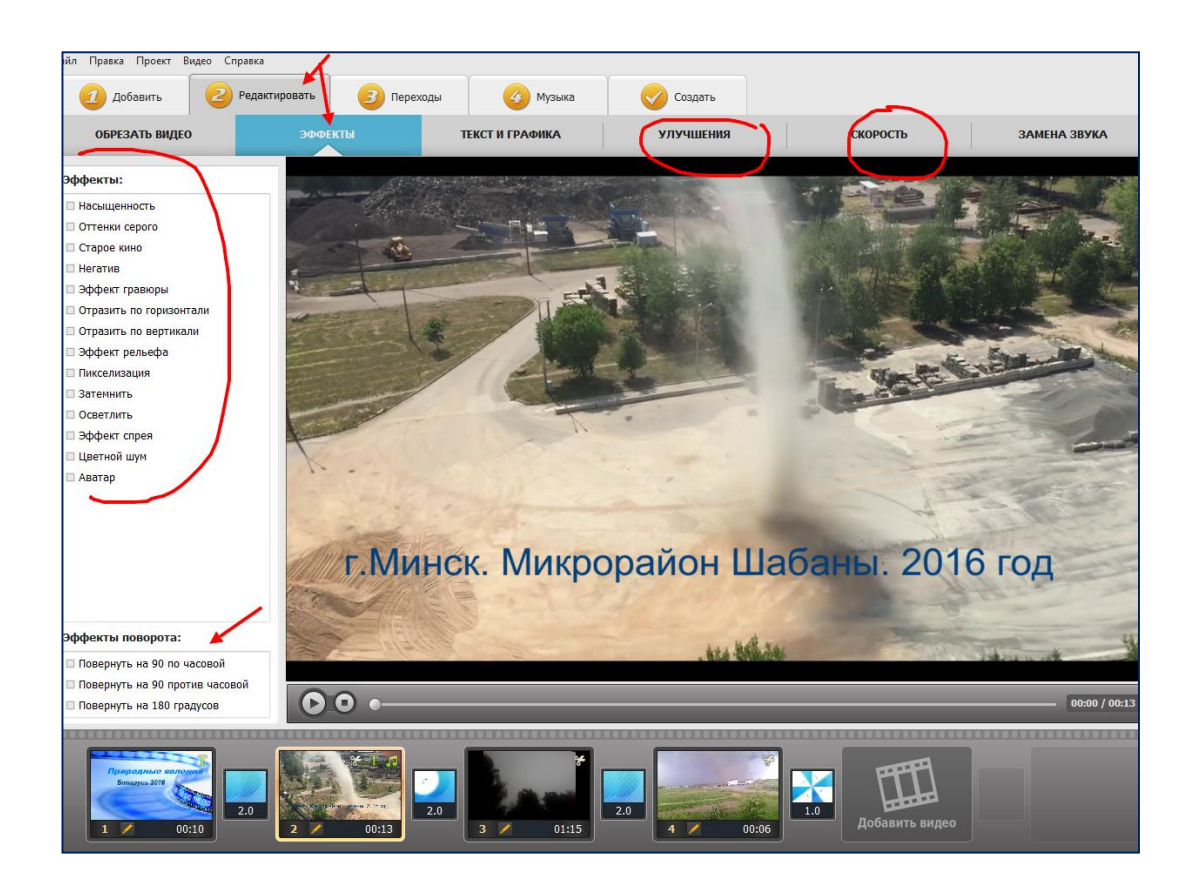

- 4. Сохраняем проект. Просматриваем. Редактируем.
- 5. Программой предусмотрено онлайн-обучение специфике работы: кликнув по кнопке «Справка», получите доступ к онлайн-учебнику и к сайту разработчика, где в последствии при желании можно будет приобрести полную версию программы. Обязательно ознакомьтесь с инструкциями разработчиков, апробировав все возможности программы: создание открытки, другие возможности редактирования и т.д.

| 🕃 Новый проект - ВидеоМОНТАЖ |        |        |       |         |  |                                                           |  |  |
|------------------------------|--------|--------|-------|---------|--|-----------------------------------------------------------|--|--|
| Файл                         | Правка | Проект | Видео | Справка |  |                                                           |  |  |
|                              |        |        |       |         |  | Новый проект<br>Создание нового проекта<br>Открыть проект |  |  |